# STEP1. インストール台帳の更新

# 1 監査ソフト MCM (令和6年度監査から導入)

マイクロソフト社が提供している PC やサーバの構成管理に関する情報を収集するソフトウェアです。 以前は SCCM を使用していましたが,2024 年度から MCM での管理となりました。以下 MCM を「監査 ソフト」と呼ぶことにします。WindowsPC は全台 MCM のインストールをお願いします。

## 2 作業手順

# 目次

| 1. | 【「インストール台帳」の更新】           | 2   |
|----|---------------------------|-----|
| 2. | 【「パソコン管理台帳」の所有 PC の状態を確認】 | 4   |
| 3. | 【 監査ソフトのインストール】           | 7   |
| 4. | 【「パソコン管理台帳」へ情報の送信】        | . 9 |
| 5. | 【IT センターへ「インストール台帳」を返送】   | 9   |

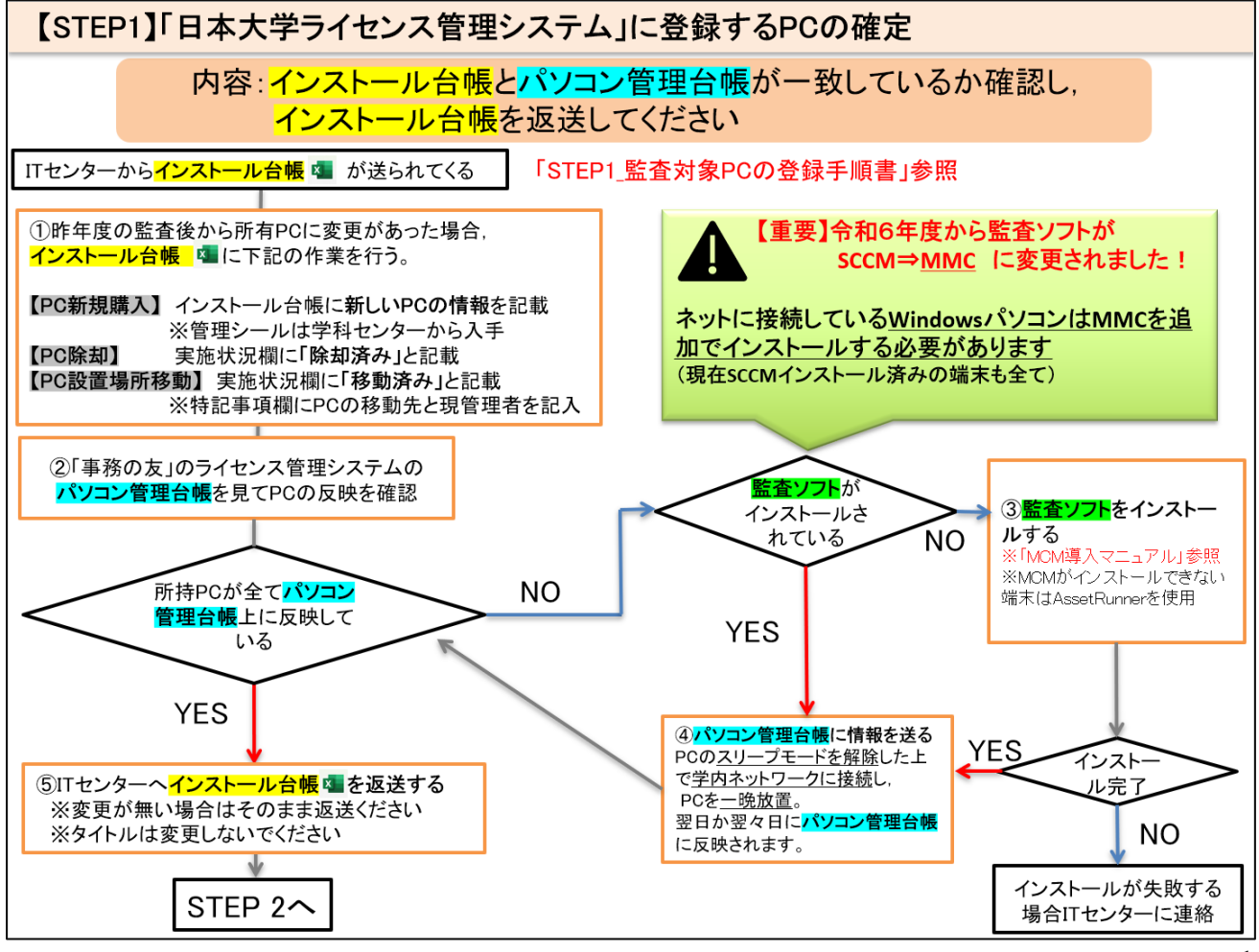

# ①【「<mark>インストール台帳</mark>」の更新】

ITセンターからメールで送付されます Excel ファイル「インストール台帳」には昨年度のソフトウェア監査後に購入した学部資産 PCを追加しています。ご自身の所持 PC とインストール台帳を見比べ、状態が相違ないかご確認ください。

| 木   | ーム 挿入 ページレ  | イアウト 数式 データ   | 校閱 表示 INQUI | RE POWERPIVOT |               |                                                                                                    |                                                                                                    |                       |
|-----|-------------|---------------|-------------|---------------|---------------|----------------------------------------------------------------------------------------------------|----------------------------------------------------------------------------------------------------|-----------------------|
|     | • : 🗙 🗸 f:  | x             |             |               |               |                                                                                                    |                                                                                                    |                       |
| в   | C D E F     | G H           | I           | J             | К             | L                                                                                                    | М                                                                                                    | N O P Q R S T         |
| 日本大 | (学工学部・日本大学) | 東北高等学校        |             |               |               |                                                                                                    |                                                                                                    | 調査日 平成 年 月 日          |
| ソフト | ウェア監査報告書    |               |             |               |               |                                                                                                    |                                                                                                    |                       |
| 所则  | Б           |               |             |               | ・購入年度に関わらず,同  | 除却もしくは廃棄していない                                                                                                    | 全ての工学部資の                                                                                                    | 窒パソコンが調査の対象です。        |
| 氏行  | 8           |               |             |               | ・用途によって資産管理   | ソールをインストールできない                                                                                                    | い場合,その旨を                                                                                                    | 蕭考欄に記載の上,報告ください。      |
|     |             |               |             |               | ・平成28年7月1日以降に | c新規購入したPCについて                                                                                                    | は,追加記入して                                                                                                    | 、ご提出ください。             |
| ペソコ | ン・ワークステーショ  | ン等 ( 平成29年6月) | 30日現在)      |               |               |                                                                                                    |                                                                                                    |                       |
| No  | 学部資産番号      | 日本大学PC        |             | 機器名           |               | エンピュータ名                                                                                                    | 実施                                                                                                    | 特記事項                  |
| _   | 区分 審号 KR 1  | SEQ 管理シール     | 品目(メーガー)    | 規格型式          | -             |                                                                                                    |                                                                                                    | ※未完了の場合、その内容を記入してください |
|     |             |               |             |               |               |                                                                                                    |                                                                                                    |                       |
|     |             |               |             |               |               |                                                                                                    |                                                                                                    |                       |
|     |             |               |             |               |               |                                                                                                    |                                                                                                    |                       |
|     |             |               |             |               |               |                                                                                                    |                                                                                                    |                       |
|     |             | 1             |             |               | _             | C                                                                                                    | -                                                                                                    |                       |
|     |             | 1             |             |               |               |                                                                                                    |                                                                                                    |                       |
|     |             |               |             |               |               |                                                                                                    | <u> </u>                                                                                                    |                       |
|     |             | 1             |             |               |               |                                                                                                    |                                                                                                    |                       |
|     |             |               |             |               |               |                                                                                                    | -                                                                                                    |                       |
|     |             |               |             |               |               |                                                                                                    |                                                                                                    |                       |
|     |             |               |             |               |               |                                                                                                    | -                                                                                                    | -                     |
|     |             |               |             |               |               |                                                                                                    | -                                                                                                    |                       |
|     |             |               |             |               |               |                                                                                                    |                                                                                                    |                       |
|     |             |               |             |               |               | Concernance of the second second seco | the second second second second second second second second second second second second second second second se |                       |

 ●インストール台帳に変更がある場合⇒下記の対応表を見ながら、ご自身でインストール台帳に 所持 PC を追加記載や実施状況の変更を行ってください。
 ●変更が無い場合⇒②【「パソコン管理台帳」の所有 PC の状態を確認】へ進んでください。

| PC のカテゴリ                    | 実施状況   | 対応                  |  |  |  |
|-----------------------------|--------|---------------------|--|--|--|
| 今後も使用する PC                  | 既登録    | 去年新規登録した PC は既登録にする |  |  |  |
| 昨年度のライセンス監査後に購入した PC        | 新規登録   | (1)新規登録を参照          |  |  |  |
|                             |        | ※日本大学 PC 管理シールが未記入の |  |  |  |
|                             |        | 場合、記載する             |  |  |  |
| 管財課で移動申請が受理された PC           | 移動済み   | <u>(2)移動</u> を参照    |  |  |  |
| 管財課で除却申請が受理された PC           | 除却済み   | <b>(3)除却</b> を参照    |  |  |  |
| この機会に管財課に除却申請する PC          | 除却予定   | <b>(3)除却</b> を参照    |  |  |  |
| MCM, AssetRunner が使用できない OS | OS 非対応 | 実施状況を「OS 非対応」にする    |  |  |  |
| 故障等で起動できない PC               | 故障起動不可 | 実施状況を「故障起動不可」にする    |  |  |  |

## ●インストール台帳に変更がある場合

#### (1) 新規登録

・インストール台帳に新しい PC の情報が無い場合,記載してください。実施状況は「新規登録」です。

・日本大学 PC 管理シールの取得・貼付けを行い、インストール台帳「日本大学 PC 管理シール」の箇所 に管理シールの番号を記載してください。

※日本大学 PC 管理シールは**各学科センターから受領**してください。 ※日本大学 PC 管理番号は重複のないユニークな番号です。

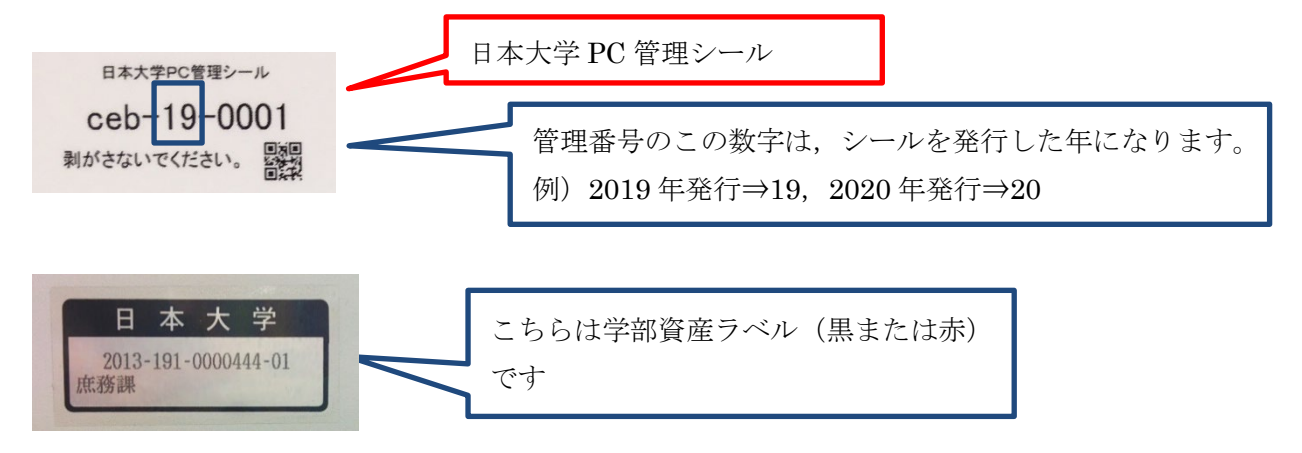

### (2) <u>移動</u>

・設置場所を移動し、管理者が変わった PC は、実施状況を「移動済み」に変更してください。

・備考欄に、移動先と変更後の管理者を記入ください。

・管財課に当該 PC の移動申請を行っていない場合、申請してください。

#### (3) <u>除却</u>

・除却済みの PC は実施状況を「除却済み」に変更してください。

・管財課に除却申請する予定のPCがある場合,実施状況を「除却予定」に変更してください。なお,この後必ず管財課に当該PCの除却申請を行って下さい。

※除却予定 PC がまだ手元にある場合, 今後当該 PC を学内ネットワークに繋がないでください。

インストール台帳の更新後

⇒②【「パソコン管理台帳」の所有 PC の状態を確認】 へ進んでください。

# ②【「<mark>パソコン管理台帳</mark>」の所有 PC の状態を確認】

パソコン管理台帳は「事務の友」の「ライセンス管理システム」で確認してください。

### 1. 「事務の友」へのログイン

準備:事務の友のユーザーID とパスワード

※「Nuメール」や「NU-Apps」のユーザーID, パスワードと同一です。 不明な場合は, 庶務課へお尋ね下さい。

作業:下の URL にアクセスするとログイン画面が表示されますので、ログインします。 事務の友の URL: <u>https://jimu.nihon-u.ac.jp</u>

#### 2. 日本大学ライセンス管理システムへのログイン

作業:事務の友にログインすると下記の画面が表示されます。この画面の左のフレームにある[Second Tool Box]を開き,[日本大学ライセンス管理システム]を選択します。

| ● 事務の友[TOP] ×                                                | Katsuhiko – 🗆 🗙                                                                                                    |
|--------------------------------------------------------------|----------------------------------------------------------------------------------------------------|
| ← → C 🔒 保護された通信   https://jimu.nihon-u.ac.jp                 | ☆ :                                                                                                    |
| Nihon University<br>情報共有システム<br>事務の友                         |                                                                                                    |
| 2 2nd                                                        | ▼ 個人情報 🗙                                                                                                    |
| 1 NU-Chappel 0                                               | Guest                                                                                                    |
|                                                              | 西牧 克彦(nishimaki.katsuhiko@nihon-u.ac.jp)                                                                                                    |
|                                                              | 工学部 事務局 学外委託等                                                                                                    |
| $\frac{2}{\text{NU-Apps&G}} (Goode Apps) \land U \checkmark$ |                                                                                                    |
| 3 NU-Apps&Gサービスパフォーマンス状況<br>(ByGoogle)                       | パスワード変更                                                                                                    |
| NU-Apps動画マニュアル                                               | VNU-Channel                                                                                                    |
| NU-電子ジャーナル(NII 学認連携)                                         | NUCHANNEL #011 朝我・克田選手の動跡                                                                                                    |
| NU就職ナビ                                                       | NOUTHINGLE TO I THAT ALL TO HER                                                                                                    |
| 厚生施設予約管理                                                     | NU.CHANNEL #011 野球・京田選手 🌧                                                                                                    |
| 図書システム (OPAC)                                                |                                                                                                    |
| 日本大学 DATA                                                    |                                                                                                    |
|                                                              |                                                                                                    |
| 日本大学ライセンス管理システム                                              | 中国家田陽太影跡                                                                                                    |
| 日本天子子報                                                       | and the second second se |

### 3. パソコン管理台帳の表示

作業:日本大学ライセンス管理システムの [PC 管理台帳]を選択しパソコン管理台帳を表示します。

| Nihon University       ・・         ライセンス管理システム       ・・         IT管理課からのお知らせ       ・・         ・ Asset Runner(a Windows11まで対応しています       ・         ・ SCCM(at Windows 11まで対応しています       ・         ・ Asset Runner(at MacOS14(M2 CPU含む)まで対応しています                                                                                                    | Whon University         ライセンス管理システム         トップへ戻る         メニューを開く・・・・           差分管理         PC管理         ライセンス登録           差分管理台帳         アC管理         ライセンス登録           ライセンス登録         ライセンス登録                                                                                                    |
|----------------------------------------------------------------------------------------------------|----------------------------------------------------------------------------------------------------|
| Nihon University       [PC管理台帳] 検索一覧         ライセンス管理システム       ・・・×ニューを開く・・・         ・ 検索条件の非表示       部料校: 工学部         部名: ● 邦振局       ・         部名: ● 邦振局       ・         部名: ● 邦振局       ・         部名: ● 邦振局       ・         部名: ● 予振局       ・         部名: ● 東振局       ・         部名: ● 東振局       ・         部名: ● 東振局       ・         部名: ● 東振局       ・         部名: ● 東振局       ・         部名: ● 東振局       ・         部名: ● 東振局       ・         部名: ● 東振局       ・         部名: ● 東振局       ・         部名: ● 東振局       ・         部名: ● 東振局       ・         部名: ● 東振局       ・         ・       ・         ・       ・         ・       ・         ・       ・         ・       ・         ・       ・         ・       ・         ・       ・         ・       ・         ・       ・         ・       ・         ・       ・         ・       ・         ・       ・         ・ | ITF#U #Rin Fylght#         Frie #ain (部科校管理者)         For #ain for #ain for #ain |
| 設置場所(管理区域):<br>利用者区分:<br>OS種例:<br>OS:<br>OS (キーワード):□<br>ソフトウェア: ソフトウェア<br>ソフトウェアは素:□<br>検索実行<br>//117                                                                                                    | ○ ライセンス未登録のみ表示<br>備考:<br>シンクライアント: ● すべて表示<br>○ 親のみ表示<br>医療機器: □                                                                                                    |

## 4. 検索条件の選択

作業: [設置場所]から各自の教職員番号を選択して, [検索実行]をクリックし,自身が管理している PC の一覧が表示されます。

・灰色の行は最終更新日時が古い端末です。PC の最新情報が反映されていません。STEP2 に て対処します。

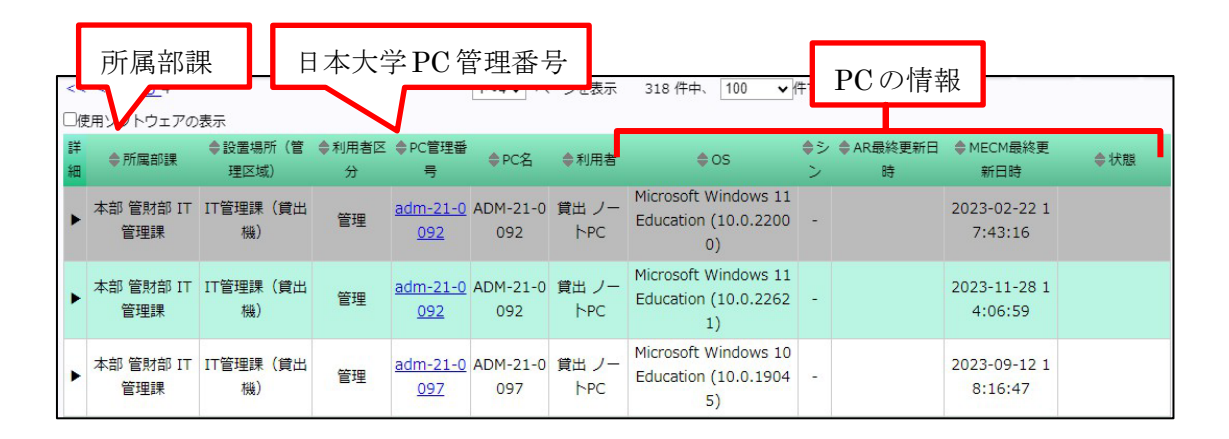

#### 5. 管理している全ての PC の確認

・Excel ファイルの「ソフトインストール台帳」と見比べ,「日本大学 PC 管理番号」と一致する PC が パソコン管理台帳の一覧にあることを確認してください。

・以下の端末がある場合,手順に沿って対処をお願いします。

#### ●新監査ソフト(MCM)が入っていない PC,新規購入した PC

→③【監査ソフトのインストール】に進んでください

### ●移動,除却,除却予定の PC がライセンス管理システムに残っている場合

## 【移動】

・「インストール台帳」の当該 PC の実施状況に「移動済み」と記入し,IT センターまで台帳を返送して 下さい。(IT センターが移動処理を行うまでは当該 PC はパソコン管理台帳に表示されています。)

#### 【除却】

・「インストール台帳」の当該 PC の実施状況に「除却済み」と記入し, IT センターまで台帳を返送して 下さい。(IT センターが登録抹消を行うまでは当該 PC はパソコン管理台帳に表示されています。) ※当該 PC を廃棄していない場合,当該 PC を学内ネットワークに繋がないでください。 ※除却予定の PC は,パソコン管理台帳返送後,必ず管財課に当該 PC の除却申請を行って下さい。

# ●ライセンス管理システム上と所持 PC の数に相違がなく,背景色が灰色の PC が無い場合 →⑤【IT センターへ「インストール台帳」を返送】に進んでください

# ③【 <u>監査ソフト</u>のインストール】

## 1. 監査ソフトのマニュアル選択

新しく購入した PC など、監査ソフトが入っていない PC があればインストールを行ってください。 ※2024 年から監査ソフトが MCM に変わりました。WindowsPC は全て MCM の追加インストー ルをお願いします。(SCCM のアンインストールは必要ありません)

作業:下記の対応表に沿って工学部用マニュアルを確認しインストールを行ってください。 ※MCM がうまく動作しない,インストールできない場合は「ネット非接続 PC\_情報収集マニュ アル」をご覧ください。

URL : <u>https://center2.ce.nihon-u.ac.jp/license/</u>

日本大学ライセンス管理サイトの「工学部内業務連絡」

- **工学部内業務連絡** ★★★MacOSはAssetRunnerにで作業をお願いいたします★★★
 STEP1\_監査対象PCの登録 2023年6月12日~2023年7月3日
 STEP2\_ソフトウェアライセンス登録 ~2023年7月31日
 監査手順案内Web https://center2.ce.nihon-u.ac.jp/license/

内にも上記 URL の記載があります。

| No  | PC の種類                                                                         | OS                                                                                                    | マニュアル名                                                 |
|-----|--------------------------------------------------------------------------------|----------------------------------------------------------------------------------------------------|--------------------------------------------------------|
| (1) | ネットワークに接続<br>している Windows 系<br>PC                                              | Windows10, 11,<br>Windows Server2022 ~<br>2016                                                                       | MCM インストールマニュアル<br>【Windows】                           |
|     |                                                                                | ※Home Editionは(2)                                                                                                    |                                                        |
| (2) | ネットワークに接続<br>していないWindows系<br>PC,<br>MCM がインストール<br>できない・動作しない<br>Windows 系 PC | 上記対応 OS 以外,<br>Windows 各バージョンの<br>Home Edition                                                                       | ネット非接続 PC_情報収集マニュアル<br>【Windows】※2                     |
| (3) | Mac系 PC ※1                                                                     | Mac OS                                                                                                    | ネット非接続 PC_情報収集マニュアル<br>【Mac】※2                         |
| (4) | その他                                                                            | Android, iOS 等のタブレ<br>ット, スマートフォン,<br>Linux,FreeBSD, Solaris<br>等のサーバ類, Vista<br>以前の WindowsOS,<br>MacOSXv10.4以前のMac | 監査ソフトに非対応です。<br>「インストール台帳」の特記事項欄に<br>【対象外 OS】と記入して下さい。 |

※1 Mac版 MCM はサポート終了のため, AssetRunner (ネット非接続 PC 情報収集ソフト) で作業 を行ってください。

※2 AssetRunner で CSV 作成後, IT センターまで CSV をお送りください。

#### 2. 日本大学ライセンス管理システムへのログイン

作業:②の1~2と同様。

3. 監査ソフトインストーラーのダウンロード

作業:日本大学ライセンス管理システムが表示されますので,該当する監査ソフトのインストーラ ーをダウンロードして下さい。なお,図の赤枠内の各ソフト名の先頭の括弧で囲まれた数字は, 前ページのマニュアル No に対応しています。

| Nihon University<br>ライセンス管理システム ···メニューを開く···                                                                                                    |
|----------------------------------------------------------------------------------------------------|
| IT管理課からのお知らせ<br>・Asset RunnerはWindows11まで対応しています<br>・SCCMはWindows 11まで対応しています<br>・Asset RunnerはMacOS14(M2 CPU含む)まで対応しています                                                                                    |
| 丁学패内学教语效                                                                                                    |
| <ul> <li>★★★MacOSはAssetRunnerにて作業をお願いいたします★★★</li> <li>STEP1_監査対象PCの登録 2023年6月12日~2023年7月3日</li> <li>STEP2_ソフトウェアライセンス登録 ~2023年7月31日</li> <li>監査手順案内Web https://center2.ce.nihon-u.ac.jp/license/</li> </ul> |
|                                                                                                    |
| <ul> <li>MCMインストーラー20240117.zip MCMインストーラー</li> <li>MCM導入マニュアルWindowsOS版(20240315).docx MCMインストールマニュアル</li> <li>ライセンス管理システムマニュアル20240412.pdf ライセンス管理システムマニュアル</li> </ul>                                     |
| ・ <u>ソノトウェア資産管理作業手順置(MacOStoAssetRunner)20231116.pdf</u> AssetRunnerMacマニュアル     AssetRunnerforWindows Ver1 1 2 zip AssetRunnerforWindows Ver1 1 2+マニュアル                                                     |
| Asset Runner for Mac20220124.zip Asset Runner for Macインストーラー<br><u> 一括ダウンロード</u>                                                                                                    |
|                                                                                                    |

- 4. 監査ソフトインストール
  - 作業:1で選択したマニュアルを参照して,PC に監査ソフトをインストールして下さい。 **※OS** やインストールされているソフトウェアを最新版にアップデートしていないと監査ソフ トのインストールに失敗する場合があります。

⇒監査ソフトインストール後, ④【「パソコン管理台帳」へ情報の送信】へ進んでください。

※MCM がうまく動作しない、インストールできない、Mac を使用している場合 「ネット非接続 PC\_情報収集マニュアル」をご覧になり、AssetRunner を使用して CSV を出力し、 ⑤【IT センターへ「インストール台帳」を返送】と一緒に IT センター宛に 出力結果の CSV を お送りください。尚、CSV のファイル名は変更しないでください。(出力された CSV を元に IT センターで登録を行うまで、管理台帳上では灰色で表示されます。) マニュアル配布 URL: <u>https://center2.ce.nihon-u.ac.jp/license/</u>

# ④【「パソコン管理台帳」へ情報の送信】

監査ソフトをインストールした翌日か翌々日以降, PC の情報がライセンス管理システムに登録されます。 (即時反映はされません) PC の情報を再送信するために下記操作を行ってください。

- ・PCを夜から朝までネットに接続したまま起動し続けて下さい。
- ・PC がスリープ状態になると PC の情報が送信できませんので
  - <u>スリープの解除を願います。</u>

PC の設定>システム>電源とスリープ 上記個所にて,スリープを「なし」に変更してください。

- ·Windows アップデートを最新の状態にしてください。
- 電源とスリープ 面面 次の時間が経過後、ディスプレイの電源を切る (パッテ! システム 5分 豆 ディスプレイ 次の時間が維通後、ディスプレイの電源を切る(電源に接続時) 40 サウンド 10分 □ 通知とアクショ スリープ J 集中1 次の時間が経過後、PC をスリーブ状態にする (パッテリー駆動時) () 電源とスリ・ 15 分 ロ バッテリー 次の時間が経過後、PC をスリーブ状態にする (電源に接続時) ー ストレージ

Windows アップデートが最新になっていない場合,通信に 失敗する可能性があります。

※コンピュータ性能・ソフトウェアインストール状況あるいはネットワーク環境により遅延が生じる可 能性があります。

※上記操作を行った翌日に日本大学ライセンス管理システムに PC の情報が登録されていない場合, PC を半日ほど稼働し続けてください。また,何回か再起動を行ってください。

| << < <u>123</u> 4 1~4 ページを表示 318 件中、 100 ▼件ずつ表示 |                  |                               |            |                 |                 |              |                                                    |    |            |                         |       |
|-------------------------------------------------|------------------|-------------------------------|------------|-----------------|-----------------|--------------|----------------------------------------------------|----|------------|-------------------------|-------|
| □使用ソフトウェアの表示                                    |                  |                               |            |                 |                 |              |                                                    |    |            |                         |       |
| 詳細                                              | ♦所属部課            | ◆設置場所(管<br>理区域)               | ◆利用者区<br>分 | ♦ PC管理番号        | ♦PC名            | ◆利用者         | ♦OS                                                | シン | ♦ AR最終更新日時 | ◆ MECM最終更<br>新日時        | ◆状態   |
| Þ                                               | 本部 管財部 IT<br>管理課 | IT管理課(貸出<br>機)                | 管理         | adm-21-0<br>092 | ADM-21-0<br>092 | 貸出 ノー<br>トPC | Microsoft Windows 11<br>Education (10.0.2200<br>0) | -  |            | 2023-02-22 1<br>7:43:16 | 倖要対処  |
| •                                               | 本部 管財部 IT<br>管理課 | IT管理課(貸出<br>機)                | 管理         | adm-21-0<br>092 | ADM-21-0<br>092 | 貸出 ノー<br>トPC | Microsoft Windows 11<br>Education (10.0.2262<br>1) | -  |            | 2023-11-28 1<br>4:06:59 | ⊭対処無し |
| •                                               | 本部 管財部 IT<br>管理課 | IT管理課 <mark>(</mark> 貸出<br>機) | 管理         | adm-21-0<br>097 | ADM-21-0<br>097 | 貸出 ノー<br>トPC | Microsoft Windows 10<br>Education (10.0.1904<br>5) | -  |            | 2023-09-12 1<br>8:16:47 | ⊭対処無し |

※灰色の行は最終更新日が古く、パソコン管理台帳へ情報が送信されていません。

STEP2 にて対処をお願いします。(上記手順④を行う事で最新の情報を送信できます)

### ※Asset Runner を使用した場合

⑤【IT センターへ「インストール台帳」を返送】と一緒に IT センター宛に Asset Runner の 出力結果 CSV をお送りください。尚, CSV のファイル名は変更しないでください。(出力された CSV を元に IT センターで登録を行うまで,管理台帳上では灰色で表示されます。)

# <u>⑤【IT センターへ「インストール台帳」を返送】</u>

教職員が管理する全ての PC を確定しましたら,必要事項を記載した「インストール台帳」を IT セン ターまでメールにて送付して下さい。なお,「インストール台帳」のタイトルは変更しないでください。

これで、STEP1の作業が終了しました。

次は STEP2 に進んでください